# 蓝光播放机 BDP-180 固件升级操作说明(U盘)

## 注意:

- 先锋固件程序及其对应软件下载只适用于中国大陆地区,并且只供指定型号使用,更新前请确认固件程 序及软件是否适用于指定地区及型号,如使用不正确或不适当固件程序及软件,先锋电子(中国)投资 有限公司恕不负责。
- 2. 在升级时如果遇到困难,请先参考文档最后的 FAQ,或者联系先锋公司客户服务部。

#### 以下升级程序的操作说明只适用于 BDP-180 的型号。

## 步骤:

A. 检查播放机的当前固件版本

使用播放机的遥控器进行操作:

- 1. 按 "STANDBY/ON" 键开机。
  - \* 如果播放机正在播放碟片,请按"STOP"键,等待停止播放后,取出光盘。
- 2. 按"Home Menu"键,显示菜单。
- 3. 选择"初始设定"选项并按"ENTER"键。
- 4. 选择"选项"选项并按"ENTER"键。
- 5. 选择"系统信息"选项并按"ENTER"键。
- 6. 选择"下一页"选项并按"ENTER"键。
- 7. 播放机的固件版本将会在电视机屏幕上显示。

如果高于或等于 Ver1.10 版本,则无需升级。如果低于 Ver1.10 版本,则需要升级。

B.下载升级固件

1. 从先锋的官网上下载升级固件 "BDP-180\_V01.10.zip" 到你的电脑里。

C.准备固件升级专用U盘

- 1. U盘需要符合以下要求:
- · USB2.0 的U盘。(不要使用USB3.0 的U盘,可能会出问题)
- U盘容量大于128M。
- ·U盘中不要有任何其他文件。
- 2. 把U盘插到电脑上。
- 3. 电脑上双击已下载的ZIP文件"BDP-180\_V01.10.zip",打开它。

4. 解压缩,在电脑上得到以下4个文件: "BDP-180\_V01.10.bin", "BDP-180\_SUB.bin", "DVD.bin"

- 和"DLdiscidentifier.txt"。
- 5. 复制这4个文件到U盘根目录。

6. 确认U盘中的文件名称和文件大小都正确。

参考方法:在Windows中,鼠标移到文件上,右击鼠标,选择"属性"。

与下面列出的内容对比:

如果发现名称或大小有一项不符,请重新做B、C两个步骤。

BDP-180\_V01.10.bin 90.4Mbyte (94,846,852byte)

BDP-180\_SUB.bin 440Kbyte (450,852byte)

DVD.bin 1.0Mbyte (1,048,576byte)

# DLdiscidentifier.txt 73byte

注意:如果没有把正确的文件复制到U盘,播放机可能识别不了它,则无法开始升级。

D. 升级播放机的固件:

注意**:** 

- 升级过程大约持续2分钟。
- · 在升级前,请确认没有光盘放在机器光驱里、USB口没有被其他USB设备占用,如果有,请取出。
- ·升级完毕后才能取下U盘,升级过程中请勿触碰U盘。
- ·请在关机的状态下插上U盘或者移除U盘。
- 在升级过程中请勿对蓝光播放机进行操作。
- 1. 把U盘插入播放机前面板上的USB口。
- \*确保升级的U盘插在前面板上的USB口,并且后面板上的USB口不要插U盘。
- 2. 按"STANDBY/ON"键使播放机通电开机。
- 3. 按"HOME MENU"键显示菜单。
- 4. 选择"初始设定"选项并按"ENTER"键。
- 5. 选择"选项"选项并按"ENTER"键。
- 6. 选择"升级"选项并按"ENTER"键。
- 7. 选择"USB升级"选项并按"ENTER"键。

\* 电视机屏幕上会显示信息"正在搜索升级文件,请稍等...", 然后显示信息"升级文件找到, 是否升级?"

\* 如果U盘连接不正确,或者内容不正确,会显示"升级文件未找到,请确认是否正确..."。此时,请确认 U盘内容,并再次正确插入。

## 8. 按"ENTER"键开始升级。

- \* 在升级的过程中不要拔掉电源线!
- \* 在升级过程中,播放机前面的显示屏上会显示"UPDATE"。
- 9. 等待升级完成并且自动重启。
- \* 升级成功后,在重启时,电视机屏幕会显示"升级成功!",播放机屏幕会显示"WAIT"。
- \* 播放机会自动重启。
- \* 如果升级失败,检查U盘里的文件,并且再次升级。
- 10. 确认升级后的固件版本,参考步骤A。
- \* 如果版本还是原来版本,没有升级,请再次升级。

按"STANDBY/ON"键关闭播放机。
关机后,拔出U盘。

#### 固件升级FAQ

Q:如果在升级过程中拔下了电源插头或断电了怎么办?A:重新开机,并尝试步骤D再次开始升级。如果播放机无法开机,可能需要维修,此时请联系先锋的特约维修点。

Q: 在步骤D的第8步,如果播放机显示屏上没有出现"UPDATE"怎么办? A: 你制作的升级U盘可能有问题。 请尝试重新下载升级固件,使用另外一个U盘,按步骤D制作升级U盘,重新升级。

Q:如果升级超过60分钟仍未完成或重启怎么办?A:拔掉电源线,过一段时间后重新插入,开机按步骤D尝试重新升级。如果播放机无法开机,可能需要维修,此时请联系先锋的特约维修点。

先锋电子(中国)投资有限公司 客户服务部 http://www.pioneerchina.com/home/

版权(c) 2017 安桥&先锋公司

"Pioneer"是日本先锋公司的注册商标,未经日本先锋公司事先书面许可不得擅自使用。